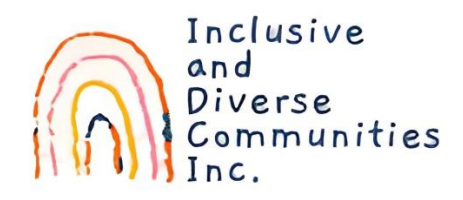

# The 5 Step Guide for

# posting onto the Support Services website.

Log In

#### Step 1:

Visit www.supportservices.org.au

Click on Login/Register.

If you can't remember your password, click on "Forgotten Password" (You will then receive a notification email to reset password).

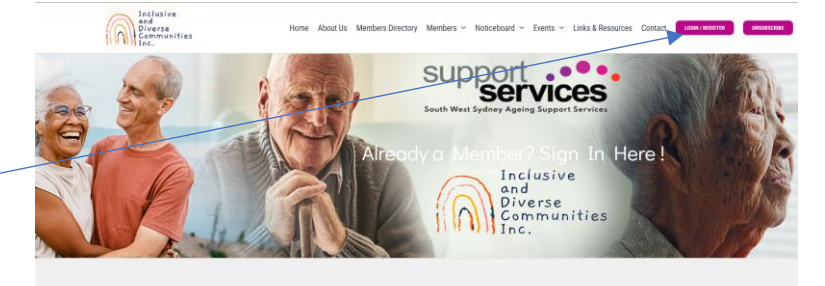

Welcome back to Support Services. Nice to see you again, please sign into your dashboard below

#### Step 2:

Navigate to the Members Tab on Toolbar.

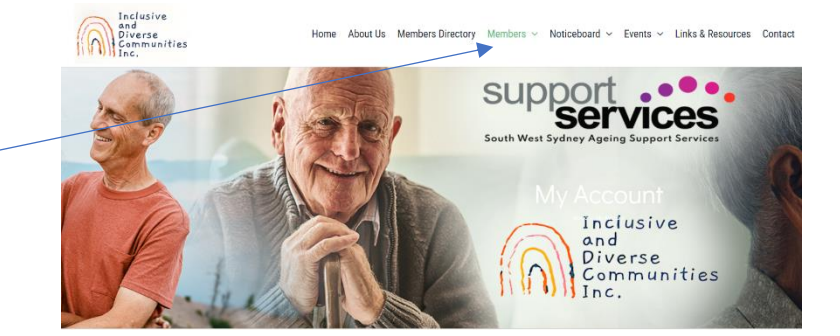

## Step 3:

Click on "Create a New Notice (Post)" and start creating your post.

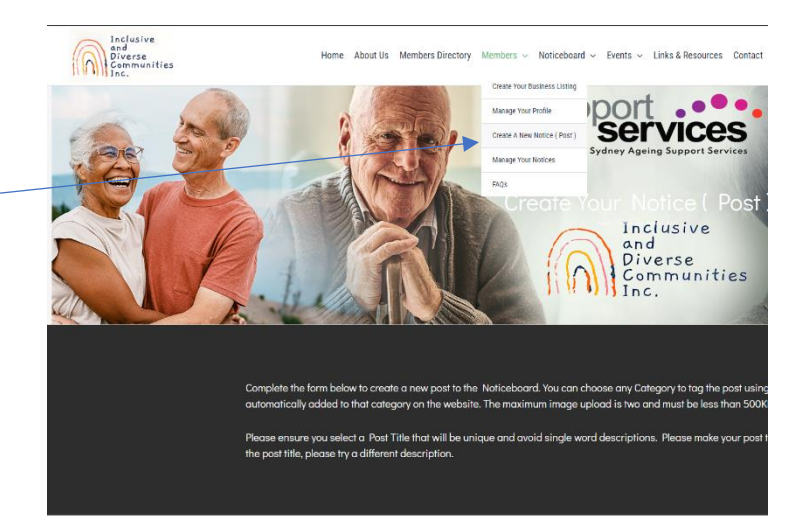

| Doort Tisle |  |
|-------------|--|
| Post trile  |  |

Once completed, "Submit Post".

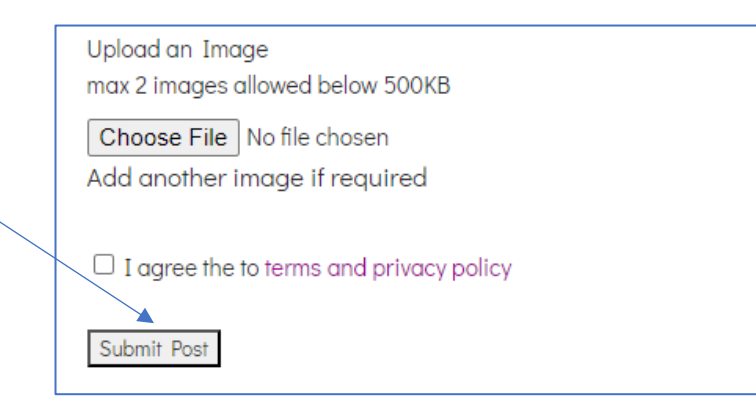

#### Step 4:

To view your post go to Noticeboard.

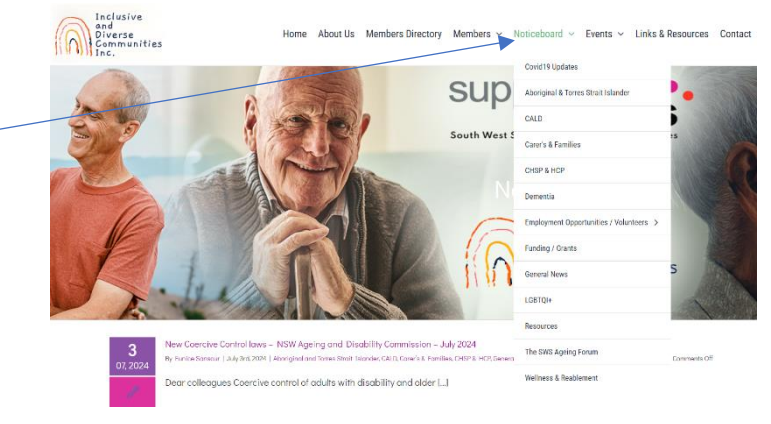

Links & Resources

Contac

### Step 5:

To edit Notice, navigate to "Manage your notices"

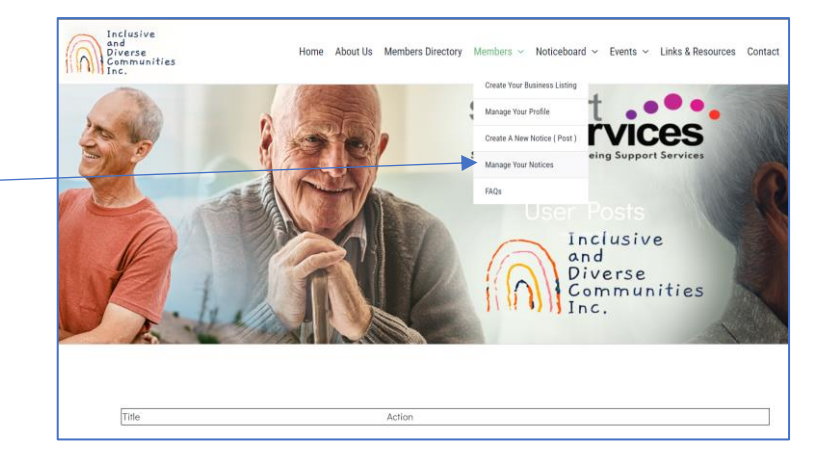

For more information, please contact Eunice via email: <u>ssdo@tmn.net.au</u>

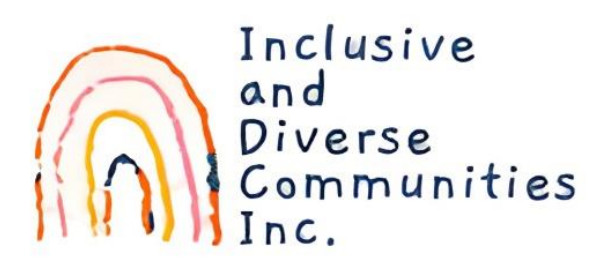